## **Online upgrade GstarCAD on same computer**

1262 GstarCAD Malaysia June 30, 2021 <u>Update and Upgrade</u> 0 3207 If your computer has an internet connection, you can choose online to upgrade your GstarCAD old version to the latest GstarCAD.

First of all, you need to contact your distributor and provide the license serial number and the upgrade version, after you get the reply,

Follow the steps below to upgrade to GstarCAD online.

1. Double click the booting icon of GstarCAD, select the corresponding version and click Activate button.

| OstarCND 2020  |                           |                  |       |
|----------------|---------------------------|------------------|-------|
| Trial expire   | in <b>30</b> 1            | DAY(S)           |       |
|                | Please choose the version | a                |       |
| Professional   | 0<br>Standard             | ©<br>Educational |       |
| and the second |                           |                  |       |
|                |                           | Activate         | Trial |

2. Select **Online Activation** (O) from the pull-down list of License key(L), and select **product version**.

| GstarCAD License Activation                              | - ×                                                                                                    |
|----------------------------------------------------------|----------------------------------------------------------------------------------------------------|
| License Key(L)                                           | If there is a license of higher version existing please ACTIVATE it directly. For a new activation please input<br>license key and click Activate button. |
| Online Activation(0)                                     | License Key                                                                                                    |
| Manual Activation(M)                                     |                                                                                                    |
| Network License(N)                                       |                                                                                                    |
| Borrow License(B)                                        |                                                                                                    |
| USB Dongle(D)                                            |                                                                                                    |
|                                                          |                                                                                                    |
| Product Version:<br>Professional<br>Standard<br>Academic |                                                                                                    |
|                                                          | Beck(K) Exit(E)                                                                                                    |

3. Input your **license key** (serial number) and click the **Activate** button.

| OstarCAD License Activation |                                                                                                    | - ×          |
|-----------------------------|----------------------------------------------------------------------------------------------------|--------------|
| License Key(L)              | If there is a license of higher version existing please <u>AGTIVETE</u> it directly. For a new activation p<br>license key and click Activate button. | slease input |
| Online Activation(0)        | License Key                                                                                                    |              |
| Manual Activation(M)        | 3401 DF07 0000 0100 C9D9 9801 0000                                                                                                    | 0400         |
| Network License(N)          |                                                                                                    |              |
| Borrow License(B)           |                                                                                                    |              |
| USB Dongle(D)               |                                                                                                    |              |
|                             |                                                                                                    |              |
| Product Mexicon             |                                                                                                    |              |
| Protectional Protectional   |                                                                                                    |              |
| Acatemic                    | Back(K) E                                                                                                    | xit(E)       |

4. After a few seconds, the following message appears. Click the **OK** button to finish the activation.

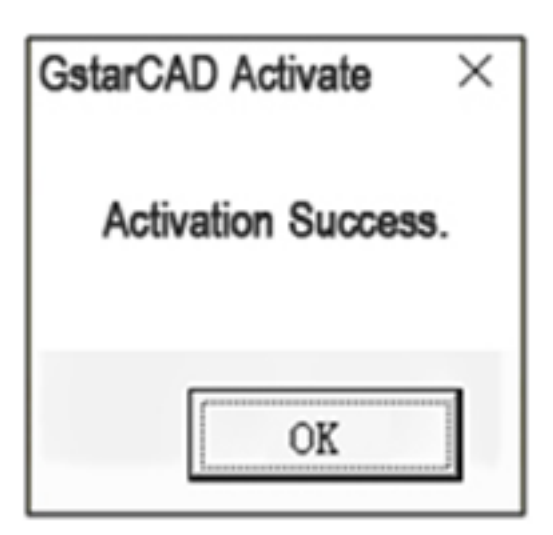

Online URL:

https://www.gstarcad.com.my/knowledge/article/online-upgrade-gstarcad-on-same-computer-1262.html